## Activer le VLAN sur les téléphones IP des gammes SPA300 et SPA500

## Objectifs

VLAN est un réseau local virtuel. Cela signifie qu'il existe un groupe d'hôtes qui communiquent comme s'ils se trouvaient sur le réseau physique, quel que soit leur emplacement. Cela peut permettre au téléphone IP de se connecter à un autre hôte, où qu'il se trouve, en supposant qu'il se trouve sur le même réseau virtuel que l'hôte.

Ce document explique comment activer le VLAN sur les téléphones IP des gammes SPA500 et SPA300

## Périphériques pertinents

Gamme · SPA 500

Gamme · SPA 300

## **Activer VLAN**

Étape 1. Appuyez sur l'icône Setup (Configuration).

| Settings                                  | R  |
|-------------------------------------------|----|
| 1 Call History   2 Directory   3 Settings |    |
| DND                                       |    |
| Select                                    | el |

Étape 2. Appuyez sur 3 ou accédez à Paramètres.

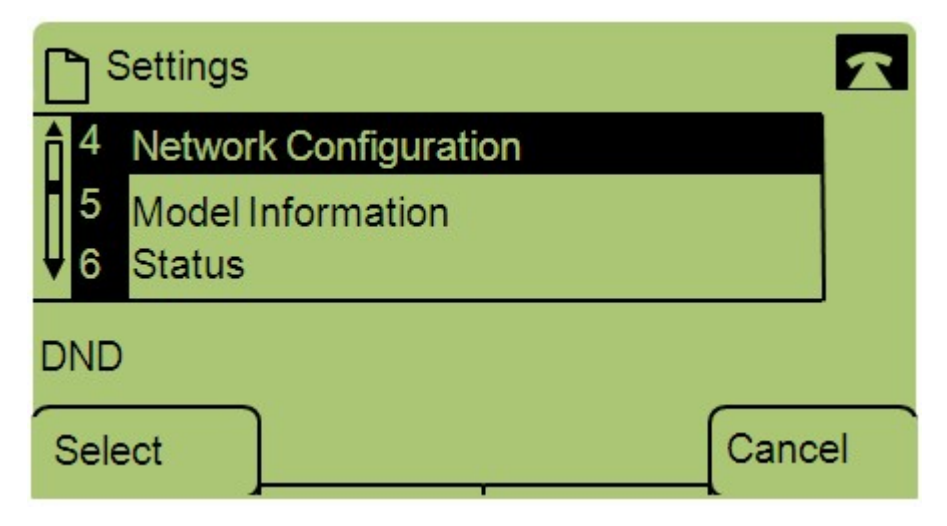

Étape 3. Accédez à Network Configuration et appuyez sur Select à l'aide de la touche de fonction.

| Network Configuration | R  |
|-----------------------|----|
| 12 Enable VLAN<br>No  |    |
| V 13 Admin VLANId     |    |
| DND                   |    |
| Save Edit Cance       | əl |

Étape 4. Naviguez jusqu'à Enable VLAN — Remarque : Appuyez sur \*\*# pour déverrouiller ou verrouiller certaines options de modification sur le téléphone.

Étape 5. Appuyez sur **Edit** pour modifier l'état du VLAN.

| Netwo     | rk Configuratio | on 🔓 |        |
|-----------|-----------------|------|--------|
| Enable VI | AN              |      |        |
| No_       |                 |      |        |
| DND       |                 |      |        |
| ок        | Y/N             | ]    | Cancel |

Étape 6. Appuyez sur **Y/N** pour basculer entre Oui et Non pour activer ou désactiver le VLAN.

Étape 7. Appuyez sur **OK** pour enregistrer les modifications.